# 法人管理者用 THUMGY Data® ライセンス管理機能説明書

更新日:2025/04/08

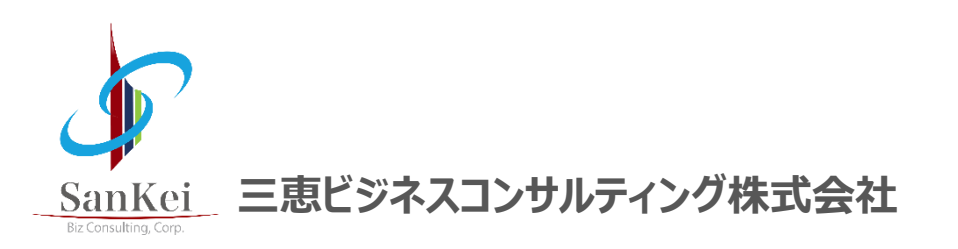

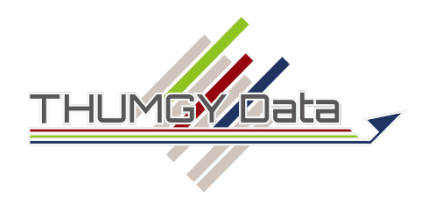

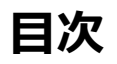

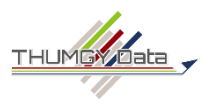

- 1. 法人管理者の役割
  - THUMGY Data®の概要
  - ・ 法人管理者の役割
- ユーザの利用開始までの法人管理者の操作
   2.ライセンス管理機能へのログイン
  - ログイン・ログアウト
  - パスワードの変更
- 3.法人の登録情報の確認
  - 法人の登録情報の確認
  - パスワードポリシーの変更
- 4.利用ユーザの登録
  - 利用ユーザの登録
  - 利用ユーザの登録情報の確認と変更
  - 利用ユーザの登録情報の変更と無効化
  - 一括登録
- 5.ライセンスの割り当て
  - ライセンスの割り当て
  - ・ ライセンスの割り当ての変更と削除
  - 一括割り当て

1

- ライセンスの追加
- ・ ライセンスの再開
- ライセンスの年次更新・更新停止

- 6.ユーザへの通知
  - ユーザへの通知
- 7.利用端末情報の確認
  - 利用端末情報の確認
  - 利用端末の解除と解除の取り消し
- 8.その他
  - サイレントインストールの方法

# 1.法人管理者の役割

# THUMGY Data®の概要

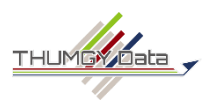

THUMGY Data® は、以下の2つのアプリケーションで構成されています。

- THUMGY Data<sup>®</sup> ライセンス管理機能(Webアプリケーション)
  - THUMGY Data® for Analyticsを利用するためのユーザおよびライセンスを管理するシステムです(以下、ライセンス 管理機能)。
  - ▶ THUMGY Data® for Analyticsの利用者は、予めライセンスを割り当てられ、利用時に認証されることが必要です。
- THUMGY Data<sup>®</sup> for Analytics(デスクトップアプリケーション)
  - ▶ データ分析用のアプリケーションです(以下、THUMGY Data)。
  - ▶ 利用者のPCにインストールして使用します。

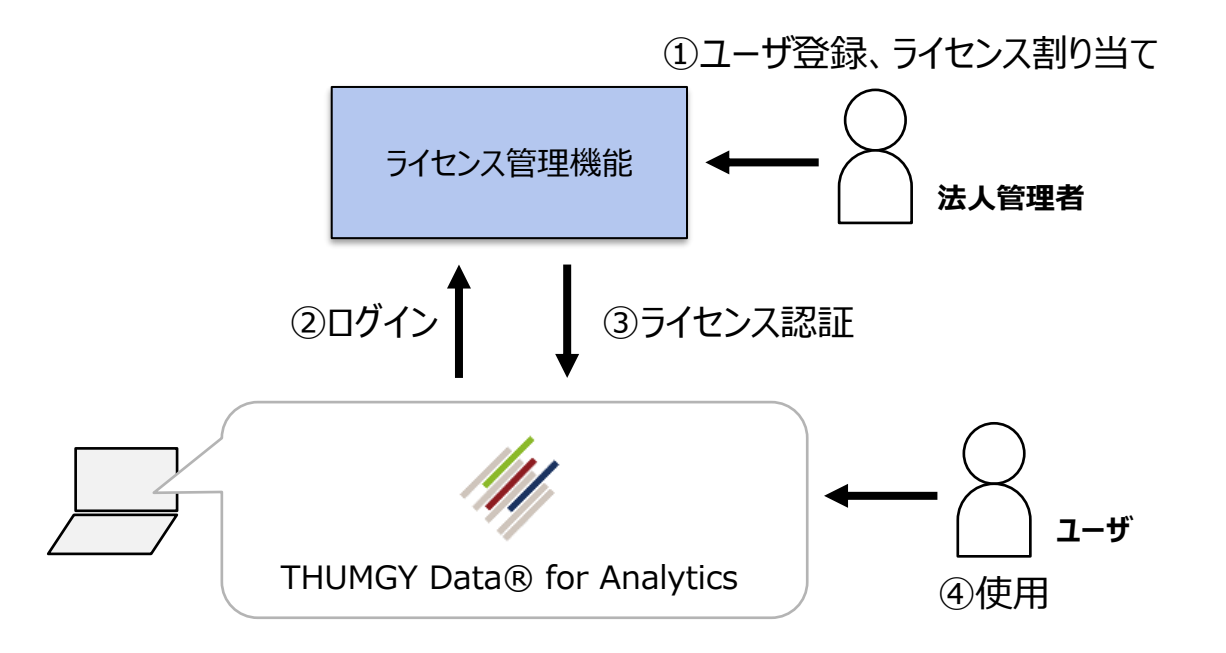

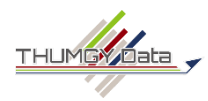

## 注意:プロキシサーバーの設定について

THUMGY Dataのライセンス認証時に、ユーザのPCとライセンス管理機能の間で通信が行われます。

貴法人のプロキシサーバーの設定により、この通信が行われない場合があります。

通信が行われない場合は、THUMGY Dataインストール後の初回起動時に、下図の画面が表示されます(「インストールマニュアル」P.8に記載しています)。

<u>利用ユーザから下図の画面が表示されたと連絡があった場合は、貴法人の情報システム部門に、THUMGY Dataのライセン</u> ス認証用のURLをプロキシサーバーの除外対象とするよう依頼してください。

具体的なURLについては、info@thumgy-data.com までお問い合わせください。

## 【ライセンス認証が行えない場合に表示される画面】

| Proxy Authentica | ation Required |   | _ |    | $\times$ |
|------------------|----------------|---|---|----|----------|
| User Name:       |                |   |   |    |          |
| Password:        |                |   |   |    |          |
|                  | キャンセノ          | ŀ |   | 完了 |          |

(この画面の「User Name」は、THUMGY DataのユーザIDではありません。)

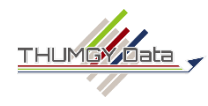

法人管理者の主な役割は、以下の通りです。ライセンス管理機能を使用します。

### ● 利用ユーザの登録

- ➤ THUMGY Dataの利用者(利用ユーザ)を登録します。
  - ⇒ 利用ユーザの登録により、ユーザIDが発行されます。

※法人管理者のユーザIDは、利用申込に基づき、弊社が発行しています。

## ● ライセンスの割り当て

- ▶ 利用ユーザへTHUMGY Dataのライセンスを割り当てます。
  - ⇒ ライセンスの割り当てにより、認証が有効になります。

※ライセンスは、利用申込の「希望ライセンス数」に応じて、弊社が発行しています。

● 法人の登録情報の管理

▶ ユーザIDのパスワードポリシーの設定等が行えます。

#### // THUMGY Data ← → C manage-staging.thumgy-data.com/dashboard 07 12 2 \* 🗆 😩 THUMGY Data 🖌 🚍 ホームメニュー 命 ホームメニュー 👤 利用ユーザマスタ 👪 法人検索 ユーザ管理 法人様がご利用頂くユーザを登録します 法人情報を検索します。また新規に法人情報を登録します 🔢 法人管理 「『 ライセンス管理 🍠 ユーザライセンス管理 📃 端末情報管理 ライセンスに対してユーザを設定します ライセンスに対して端末情報を設定します ナビゲータ

### 【ライセンス管理機能 - ホームメニュー】

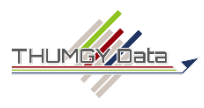

THUMGY Dataをユーザに利用してもらうために、法人管理者が行う操作の流れです。

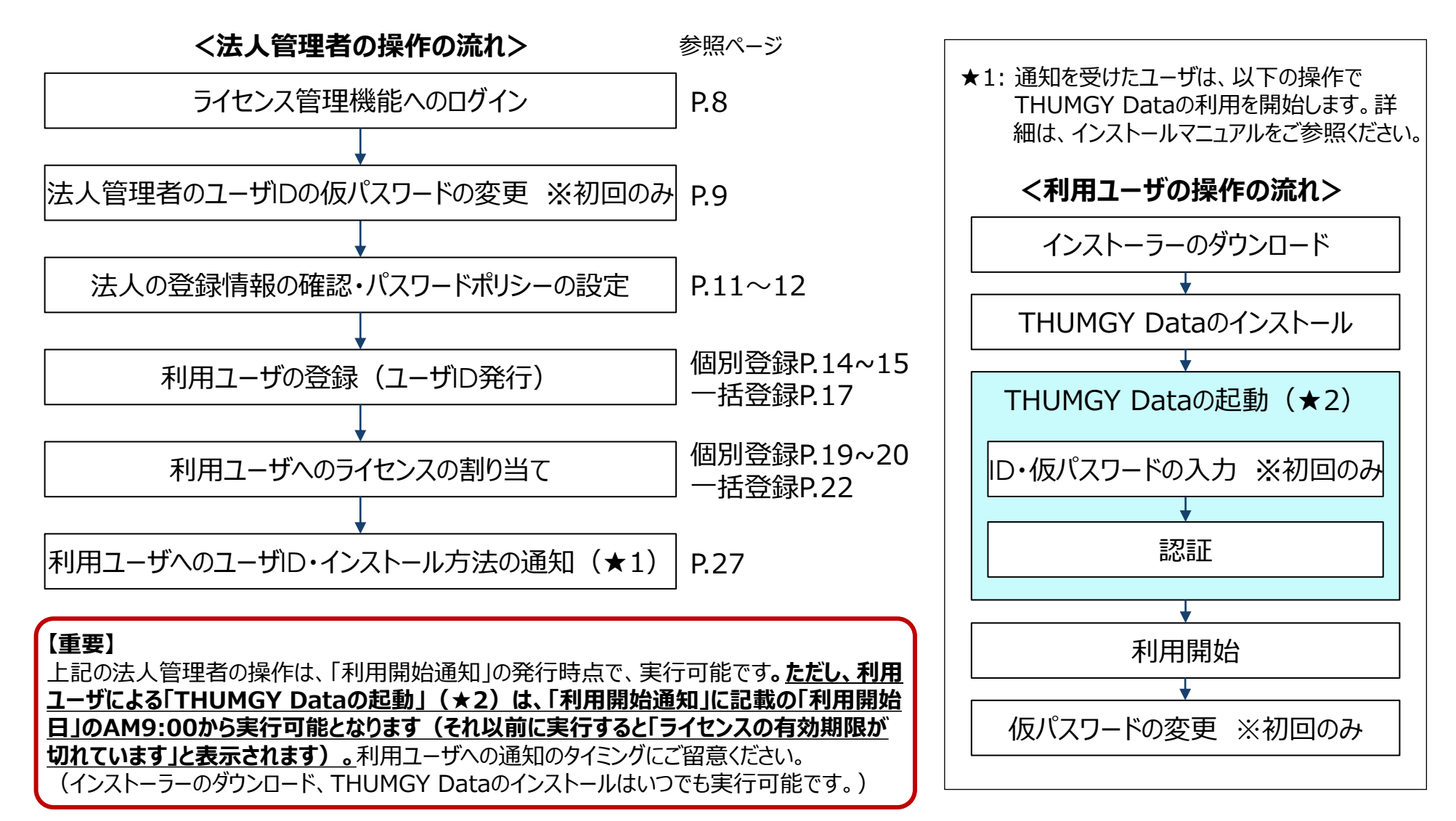

# 2.ライセンス管理機能へのログイン

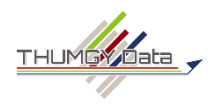

## 【ライセンス管理機能へログインする】

①Webブラウザで、以下のURLにアクセスし、ログイン画面を表示します。

https://license-manage.thumgy-data.com/

②ログイン画面で、必要な情報を入力し、《ログイン》をクリックします。

|        | <u>THUMGY Data</u><br>ログイン |
|--------|----------------------------|
| 言語設定   |                            |
| 日本語    | *                          |
| ログインID |                            |
|        |                            |
| パスワード  |                            |
|        |                            |
|        |                            |
|        | ログイン                       |
|        | パスワードを失念した場合は、 <u>こちら</u>  |

- 言語設定:日本語 ※現在は、日本語のみサポートしています。
- ログインID:利用開始通知で通知された法人管理者用のユーザIDまたはメールアドレスを 入力してください。
- ●パスワード:利用開始通知で通知された法人管理者用の仮パスワードを入力してください。

⇒「ホームメニュー」が表示されます。

THUMGY Dataのインストール後は、THUMGY Dataのホーム画面の「ライセンス管理機能へのログイン」の リンクからもログインすることができます。

## 【ライセンス管理機能からログアウトする】

①「ライセンス管理機能」の画面右上の設定のアイコン(ねじのアイコン)から《ログアウト》をクリックします。

パスワードの変更

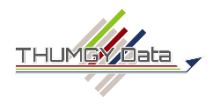

初回に仮パスワードでログインした後は、ご自身のパスワードに変更してください。 パスワードの変更方法は、2通りあります。現在のパスワードが不明な場合は、方法2を実行してください。

### 【方法1.ライセンス管理機能画面で変更する】

①ライセンス管理機能にログインし、画面右上の設定のアイコン(ねじのアイコン)から《パスワード変更》をクリックします。
 ②「現在のパスワード」、「新しいパスワード」、「新しいパスワード(確認)」を入力し、《登録》をクリックします。
 ⇒「パスワード変更が成功しました」と表示され、パスワード変更が完了します。

### 【方法2.ログイン画面から変更する(現在のパスワードが不明な場合)】

①Webブラウザで、ライセンス管理機能にアクセスするURLを入力し、ログイン画面を表示します。

②「パスワードが不明な場合は、こちら」のリンクをクリックします。

③「パスワード再設定申請」画面の「ユーザID」に法人管理者のIDまたはメールアドレスを入力し、《送信》をクリックします。

④対象のメールアドレスに、no-reply@thumgy-data.comより、「【TGD】パスワード再設定通知」という件名のメールが届きます。
 ⑤メールに記載されたURLをクリックし、表示された「パスワード再設定」画面で、「新しいパスワード」、「新しいパスワード(確認)」
 を入力し、《登録》をクリックします。

⑥「ログイン画面に戻る」をクリックし、新しいパスワードでログインします。

# 3.法人の登録情報の確認

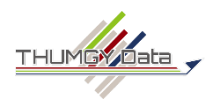

法人の情報は、利用申込に基づいて登録されています。

### 【法人の登録情報を閲覧する・変更する】

①ライセンス管理機能のホームメニューの「法人検索」(または、ナビゲータの「法人管理」から「法人検索」)をクリックします。 ②「法人ID」をクリックします。

→法人の登録情報および法人管理者の名前・ユーザIDを確認できます。ユーザIDは、利用開始通知で通知しています。 ③情報を変更したい場合は、変更する項目の内容を上書きし、「変更」ボタンをクリックします。

→「成功しました」とメッセージが表示され、情報の変更が完了します。

※法人管理者を変更したい場合は、info@thumgy-data.comまでご連絡ください。

| 🗖 🛷 THUMGY Data x +                                                                                                    | – • ×                                                                     |                                |
|----------------------------------------------------------------------------------------------------|---------------------------------------------------------------------------|--------------------------------|
| ← C D https://manage-staging.thumgy-data.com/group/search                                                                                                    | as 👍 🖆 🖷 🔳 …                                                              |                                |
| THUMGY Data_                                                                                                    |                                                                           |                                |
|                                                                                                    | لع)<br>ف<br>ل<br>ل<br>ل<br>ل<br>ل<br>ل<br>ل<br>ل<br>ل<br>ل<br>ل<br>ل<br>ل |                                |
| 公         利用ユーザマスタ         No.         法人ID         法人名         四名<(国コード>         郵便曲号         住所         電話曲号         パス           응*         利用ユーザ登録         1         1.4XXYM1:**         TGD株式会社         ●日本 <jpn>         1020074         東京都千代田区九段南         03-000-0000         パス</jpn> | Piffasi 〈<br>K7-FistU92-<br>K7-FistU92-<br>K7-FistU92-                    | キャンセル                          |
| □ 法人管理 ^                                                                                                    | 法人ID<br>14X3YM1⋯                                                          |                                |
| - 元 法人検索<br>「 ライセンス管理 ~                                                                                                    |                                                                           | 国名<国コード>                       |
| 旧 バージョン管理 ~                                                                                                    | ◎ 印 ○ ○ ○ ○ ○ ○ ○ ○ ○ ○ ○ ○ ○ ○ ○ ○ ○ ○                                   | 在本 < JP N><br>住所<br>東京都千代田区九段南 |
|                                                                                                    | 電話番号<br><u>03-000-0000</u>                                                | () 無効フラグ                       |
|                                                                                                    |                                                                           |                                |

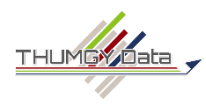

法人管理者は、ユーザIDのパスワードポリシーを設定できます。

すでにパスワードが設定済みの場合は、次回パスワードを変更する際に、新たなパスワードポリシーが適用されます。

### 【パスワードポリシーを変更する】

①ライセンス管理機能のホームメニューの「法人検索」(または、ナビゲータの「法人管理」-「法人検索」)をクリックします。
 ②法人のリストの「パスワードポリシー」をクリックします。

③パスワードポリシーを設定し、《変更》をクリックします。

| パスワードポリシー設定                                                                        | デフォルトは、以下のように設定されています。                                   |
|------------------------------------------------------------------------------------|----------------------------------------------------------|
| 法人名~法人ID><br>TGD株式会社<14X3YM ·· >                                                   | ● 使用必須文字種:半角英字(小文字)、半角英字<br>(十文字)、半角粒字 記号(@1#04.9.)      |
|                                                                                    |                                                          |
| ハスワート又子列を構成する又子として、 取回1又子以上、 使用しなけれはならない又子催です。 ✓ 半角英字(小文字)                         | ● 最小文字数:6文字                                              |
| ☑ 半角英字(大文字)                                                                        | ● 有効期限:90日                                               |
| <ul> <li>✓ 半角数字</li> <li>✓ 記号(@!#%&amp;_)</li> </ul>                               | ●変更履歴世代:5世代(直近で使用したパスワードを使用できないようにする設定です。5世代は5回前のパスワードまで |
| 最小文字数<br>この文字数未満のパスワードへの設定を禁止します。                                                  | 使用不可となります。)                                              |
| 最小文字数<br><u>6 文字</u><br><u>+ 大社物理(C)</u>                                           | ● ログイン試行回数:3回(3回認証に失敗すると、IDがロック<br>アウトされます。)             |
| 自幼期間(日)       有効期間が切れているユーザはログインした時に、パスワードの変更が強制されます。       有効期間(日)       90     日 | ● 自動解除の時間:5分(ロックアウトされた場合のロックアウトを解除する時間です。)               |

⇒「成功しました」と表示され、パスワードポリシーの設定が完了します。

# 4.利用ユーザの登録

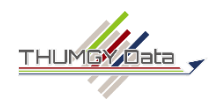

THUMGY Dataを使用するユーザを「利用ユーザ」として登録します。「利用ユーザ」の登録により、ユーザIDが発行されます。 ※法人管理者は、すでにユーザIDが発行されています。法人管理者用の利用ユーザの登録は不要です。 ※利用ユーザの登録数に、上限はありません。ただし、THUMGY Dataを利用できるユーザはライセンス数と同数までです。

### 【利用ユーザを登録する】

①ライセンス管理機能のナビゲータで、「ユーザ管理」-「利用ユーザ登録」をクリックします。
 (または、「利用ユーザマスタ」画面の《新規登録》をクリックします。)

②ユーザの情報を入力します。入力欄は、すべて必須です。

| 利用ユーザ登録                            | ■ 登録 キャンセル                        | ● 国名:リストから「Japan <jpn>」を選択します。<br/>※半角の「j」で検索できます。</jpn>       |
|------------------------------------|-----------------------------------|----------------------------------------------------------------|
| ユーマル<br>登録後に自動採番されます               |                                   | ● ユーザ名:使用者の名前を入力します。                                           |
| 法人名<法人ID><br>TGD株式会社 <14X3YM1 ·· > |                                   | ● ユーザ名(フリガナ):使用者の名前のフリガナを入力します。                                |
|                                    | ▼                                 | ● メールアドレス:使用者のメールアドレスを入力します。                                   |
| ユーザ名 (フリガナ)<br>サンケイ イチロウ           | メールアドレス<br>ichiro@sankei-bc.co.jp | ※同一のメールアドレスを、複数のユーザIDで使用することはできま<br>  せん。                      |
| ニックネーム<br>いちろう                     | () 無効フラグ                          | ● ニックネーム : ユーザコミュニティ(今後、構築予定)で表示<br>する名前を入力します。後でユーザ自身で変更できます。 |

● パスワード: 仮パスワードを入力します。
 ※登録完了後、パスワードは表示されなくなります。ユーザへ通知する必要があるため、別途、セキュリティを考慮した方法でパスワードを控えておいてください。

③《登録》をクリックします。

⇒「成功しました」と表示され、利用ユーザの登録が完了します。

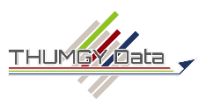

利用ユーザの登録が終了したら、登録した利用ユーザを検索し、発行されたユーザIDを確認します。

### 【利用ユーザの登録情報を確認する】

①ライセンス管理機能のホームメニューの「利用ユーザマスタ」(または、ナビゲータの「ユーザ管理」-「利用ユーザマスタ」)をクリックします。

②利用ユーザのリストが表示されます。検索する場合は、画面上部の検索欄を使用してください。

③利用ユーザのリストで、「ユーザID」を確認できます。「ユーザID」をクリックすると、利用ユーザの登録情報を確認できます。

| THUMGY Data       | × +                                       |                                                 |                        | D X                          | ※1ハスワー           | ト」は表示されません。                           |                              |
|-------------------|-------------------------------------------|-------------------------------------------------|------------------------|------------------------------|------------------|---------------------------------------|------------------------------|
| ← C ŵ https://man | age-staging.thumgy-data.com/user/search   |                                                 | ⊘ А <sup>№</sup> аљ    | 6 € ⊕                        |                  |                                       |                              |
| THUMGY Data 🖌 🚍   |                                           |                                                 |                        | (Q)                          | <u>م</u>         |                                       |                              |
| ☆ ホームメニュー         | <b>利用ユーザマスタ</b><br>TGD利用ユーザの属性情報を、登録・編集・見 | 羽会できます。                                         |                        |                              | ()<br>()<br>()   |                                       |                              |
| ◎ ユーザ管理 ~         | ⊐-#ID                                     | ユーザタ                                            | 国名<国コード>               | 検索条件をクリア                     | +                |                                       |                              |
| <u>   </u> 法人管理 ~ | 無効を含める □                                  |                                                 |                        |                              |                  |                                       |                              |
| ぽ ライセンス管理 〜       | Q 検索                                      |                                                 |                        |                              |                  |                                       |                              |
| □ バージョン管理 ~       |                                           | ④ 新規                                            | 登録 🛛 春 インボート           | <b>±</b> ダウンロード              | 利用ユ              | ーザ登録                                  | 日 変更 キャンセル                   |
|                   |                                           |                                                 | 全1件中1件表示               | $\tau$ $\langle$ 1 $\rangle$ | ユーザID            |                                       |                              |
|                   | No. 法人名<法人ID> ユーザ                         | D ユーザ名 メールアドレス                                  | 国名<国コード> ニッ            | クネーム 無効                      | P5FWDYQ          | 23 · ·                                |                              |
|                   | 1 TGD株式会社 < 14X3YM ··· > P5FWD            | <u>YQ</u> ··· 三恵 ─郎 ichiro.sankei@sankei-bc.co. | jp ● 日本 <jpn> いち</jpn> | 35                           | 法人名<法人<br>TGD株式  | <sup>ID&gt;</sup><br>会社 <14X3YM1 ·· > | ユーザ名<br>三恵 一郎                |
|                   |                                           |                                                 |                        |                              | メールア<br>ichiro.s | ドレス<br>sankei@sankei-bc.co.jp         | 国名<国コード><br>日本 <jpn> ▼</jpn> |
|                   |                                           |                                                 |                        |                              | ニックネー<br>いちろ・    | -ь<br>Э                               | ()) 無効フラグ                    |

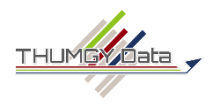

利用ユーザの登録情報は変更可能です。ただし、削除は行えないため、使用不可としたい場合は「無効化」を行います。

### 【利用ユーザの登録情報を変更する・無効化する】

①ライセンス管理機能のホームメニューの「利用ユーザマスタ」(または、ナビゲータの「ユーザ管理」-「利用ユーザマスタ」)をクリックします。

②利用ユーザのリストで、対象のユーザの「ユーザID」をクリックします。

③「利用ユーザ登録」画面で、登録情報を編集します。無効化する場合は、「無効フラグ」を右にスライドします。 ※パスワードの再設定は行えません。

| 利用ユーザ登録                                  | を 変更 キャンセル                     |     |
|------------------------------------------|--------------------------------|-----|
| ユーザID<br>P5FWDYQ・・                       |                                |     |
| 法人名<法人ID><br>TGD株式会社 <14X3YM1 ·· >       | - ユーザ名 -<br>三恵 一郎              |     |
| メールアドレス<br>ichiro.sankei@sankei-bc.co.jp | 国名<国コード><br>日本 <jpn></jpn>     | •   |
| ニックネーム<br>いちろう                           | <ul> <li>無効フラグ (無効)</li> </ul> | フラグ |

### <無効化した場合>

利用ユーザーを無効化すると、利用ユーザマスタのリストやライ センス割り当ての際のユーザリストにそのユーザが表示されなく なります。

検索画面で「無効を含める」を選択すると無効化したユーザを 表示することができます。

なお、無効化することで、当該ユーザは THUMGY Data を利用できなくなります。

④《変更》をクリックします。

⇒「成功しました」と表示され、利用ユーザの登録情報の変更が完了します。

一括登録

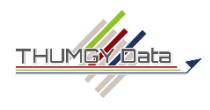

複数の利用ユーザを一括して登録できます。一括登録には、登録用のCSVファイルを作成します。

(既存ユーザの登録情報の一括変更も行えます。)

#### 【利用ユーザを一括登録する】

①ライセンス管理機能のホームメニューの「利用ユーザマスタ」(または、ナビゲータの「ユーザ管理」-「利用ユーザマスタ」)をクリックします。

②《インポート》をクリックします。

③「利用ユーザインポート」画面で、「CSVフォーマットはこちら」を展開し、登録用のCSVファイルの項目と項目名を確認します。

「法人ID」、「国コード」(日本は「JPN」)は、ライセンス管理機能の「法人管理」-「法人検索」の法人の情報で確認できます。

④CSVファイルを作成します。

※メモ帳等でファイルを作成する場合は、ファイルを保存する際に、「文字コード」で「UTF-8(BOM付き)」を選択してください。 ※Excelでファイルを作成し、CSV形式で保存する場合は、ファイルの種類で「CSV UTF-8」を選択してください。

⑤「ここにファイルドロップまたはクリックして選択できます」で、作成したCSVファイルを指定します。

⑥インポートするデータのサンプルが表示されます。内容を確認し、《インポート実行》をクリックします。

→「成功しました」と表示され、利用ユーザの登録が完了します。「利用ユーザマスタ」で登録されたことを確認してください。

# 5.ライセンスの割り当て

# ライセンスの割り当て

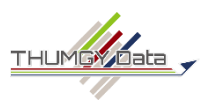

法人管理者は利用ユーザにTHUMGY Dataのライセンスを割り当てます。

ライセンスの割り当てにより、ユーザはTHUMGY Dataを利用できるようになります。

※ライセンスの発行は、利用申込の「希望ライセンス数」に応じて、弊社が行います。「ライセンス番号」は、利用開始通知で通知します。

※ライセンスの割り当て・割り当ての変更・解除が行えるのは、法人管理者のみです。

## 【ライセンスを割り当てる】

①ライセンス管理機能のホームメニューの「ユーザライセンス管理」(または、ナビゲータの「ライセンス管理」-「ユーザライセンス管理」)をクリックします。

 ②発行済みのライセンスのリストが表示されます。
 「ユーザ名<ユーザID>」欄が空欄になっている ことを確認します。

※「ユーザ名<ユーザID>」欄が空欄であること が、まだ割り当てられていないライセンスである ことを表します。

2ライセンス発行されている場合は、図のように2行表示されます

|   | THUMGY Data                      | >            | × +                                      |               |             |         |            |            |                  |       |              |       |            |   |    |
|---|----------------------------------|--------------|------------------------------------------|---------------|-------------|---------|------------|------------|------------------|-------|--------------|-------|------------|---|----|
|   | ← C ŵ <sup>⊕</sup>               | https://mana | age-staging.thumgy-data.com/license/user |               |             |         |            |            | ₽ A <sup>N</sup> | යන්   | î            | ť,≡   | <u>ه</u> ( |   |    |
|   | THUMGY Data                      | =            |                                          |               |             |         |            |            |                  |       |              |       | 6          | } | ٩  |
|   | 命 ホームメニュー                        |              | ユーザライセンス管理<br>ライセンスに組づくユーザ情報を、登録         | ・編集・照会できま     | す。          |         |            |            |                  |       |              |       | Ť          |   | 6  |
|   | ◎ ¬_#                            |              |                                          |               |             |         |            |            |                  |       | 検索           | 条件をク  | 97         |   | +  |
|   | (8) ユーサ星球                        | Ť            | ライセンス番号                                  |               | ユーザID       |         |            | ユーザ        | 名                |       |              |       |            |   |    |
|   | <u>目</u> 法人管理                    | ~            | 有効期限切れ                                   |               | 無効を含め       | аП      |            |            |                  |       |              |       |            |   |    |
|   | 「ライセンス管理                         | ^            | ● 含む () 含まない                             |               | 2000 C L 19 |         |            |            |                  |       |              |       |            |   |    |
|   | 注 ユーザライセン                        | ス管理          | Q. 検索                                    |               |             |         |            |            |                  |       |              |       |            |   |    |
|   | <table-cell> 端末情報管理</table-cell> |              |                                          |               |             |         |            |            | 🔒 インポ            | -ト    | ± :          | ダウンロー | - ۴        |   |    |
|   | パージョン管理                          | ~            |                                          |               |             |         |            |            | 全 21             | 件中 2件 | 表示           | < 1   | •          |   |    |
| - |                                  | _            | No. 法人名<法人ID>                            | ライセンス番号       |             | 利用可能端末数 | 発行日        | 有効期限       | ユーザ名<ユーザID>      |       |              | 1     | 無効         |   |    |
|   | ニナわナオ                            | S            | 1 TGD株式会社 < 14X3YM1 · · >                | S9MF-JU43-54Q | G-6E・・      | 3       | 2023/03/07 | 2024/03/06 |                  |       | 編集           |       |            |   |    |
| J | VC11290                          |              | 2 TGD株式会社 < 14X3YM1 · · >                | 0WAL-Z4MU-07C | N-55••      | 3       | 2023/03/10 | 2024/03/09 |                  |       | <b>88</b> 94 |       |            |   |    |
|   |                                  | _            |                                          |               |             |         |            |            |                  |       |              |       |            |   | 1  |
|   |                                  |              |                                          |               |             |         |            |            |                  |       |              |       |            |   | 1  |
|   |                                  |              |                                          |               |             |         |            |            |                  |       |              |       |            |   |    |
|   |                                  |              |                                          |               |             |         |            |            |                  |       |              |       |            |   |    |
|   |                                  |              |                                          |               |             |         |            |            |                  |       |              |       |            |   |    |
|   |                                  |              |                                          |               |             |         |            |            |                  |       |              |       |            |   | •  |
|   |                                  |              |                                          |               |             |         |            |            |                  |       |              |       |            |   | 63 |

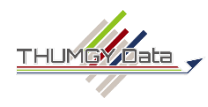

## ③対象のライセンスの行の《編集》をクリックします。

|     |                        |                       |         |            |            | 全2件中2       | 2件表示 〈 | 1 > |
|-----|------------------------|-----------------------|---------|------------|------------|-------------|--------|-----|
| No. | 法人名<法人ID>              | ライセンス番号               | 利用可能端末数 | 発行日        | 有効期限       | ユーザ名<ユーザID> |        | 無効  |
| 1   | TGD株式会社 < 14X3YM1… >   | S9MF-JU43-54QG-6E ··  | 3       | 2023/03/07 | 2024/03/06 |             | 編集     |     |
| 2   | TGD株式会社 < 14X3YM1 ·· > | 0WAL-Z4MU-07CN-55 · · | 3       | 2023/03/10 | 2024/03/09 |             | 編集     |     |

④「ユーザ名<ユーザID>」欄をクリックし、ユーザリストからユーザを選択します。※すでに割り当て済みのユーザは表示されません。 ⑤「ユーザ名<ユーザID>」欄の右の緑のチェックマークをクリックします。

|     |                         |                       |         |            |            | 全 2件中 2                          | 件表示 〈 1 〉 |            |
|-----|-------------------------|-----------------------|---------|------------|------------|----------------------------------|-----------|------------|
| No. | 法人名<法人ID>               | ライセンス番号               | 利用可能端末数 | 発行日        | 有効期限       | ユーザ名<ユーザID>                      | 無効        |            |
| 1   | TGD株式会社 < 14X3YM1 ··· > | S9MF-JU43-54QG-6E ··  | 3       | 2023/03/07 | 2024/03/06 |                                  | ⊘ ⊗ ←     | - キャンセルボタン |
| 2   | TGD株式会社 < 14X3YM1 ·· >  | 0WAL-Z4MU-07CN-55 ··· | 3       | 2023/03/10 | 2024/03/09 | 三恵 花子 <fhxt7zs ··=""></fhxt7zs>  | 編集        |            |
|     |                         |                       |         |            |            | 三恵 —郎 <p5fwdyq ···=""></p5fwdyq> |           |            |

### ⇒ライセンスの割り当てが完了し、ユーザ名が表示されます。

|     |                        |                       |         |            |            | 全2件中2                 | 件表示 < 1 | L > |
|-----|------------------------|-----------------------|---------|------------|------------|-----------------------|---------|-----|
| No. | 法人名<法人ID>              | ライセンス番号               | 利用可能端末数 | 発行日        | 有効期限       | ユーザ名<ユーザID>           |         | 無効  |
| 1   | TGD株式会社 < 14X3YM1 ·· > | S9MF-JU43-54QG-6E ··  | 3       | 2023/03/07 | 2024/03/06 | 三恵 花子 < FHXT7ZS ··· > | 編集      |     |
| 2   | TGD株式会社 < 14X3YM1·· >  | 0WAL-Z4MU-07CN-55 ··· | 3       | 2023/03/10 | 2024/03/09 |                       | 編集      |     |

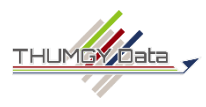

## 【ライセンスを割り当てたユーザを変更する】

①ライセンス管理機能のホームメニューの「ユーザライセンス管理」(または、ナビゲータの「ライセンス管理」・「ユーザライセンス管理」)をクリックします。

②ライセンスのリストから、対象のライセンスの《編集》をクリックします。

③「ユーザ名<ユーザID>」欄をクリックし、ライセンスを割り当てるユーザを選択します。

④「ユーザ名<ユーザID>」欄の右の緑のチェックマークをクリックし、変更を確定します。

### 【ライセンスの割り当てを削除する】

①ライセンス管理機能のホームメニューの「ユーザライセンス管理」(または、ナビゲータの「ライセンス管理」・「ユーザライセンス管理」)をクリックします。

②ライセンスのリストから、対象のライセンスの《編集》をクリックします。

③「ユーザ名<ユーザID>」欄をクリックし、ユーザ名のボックスに表示される「×」をクリックし、ユーザの表示を削除します。

④「ユーザ名<ユーザID>」欄の右の緑のチェックマークをクリックし、変更を確定します。

一括割り当て

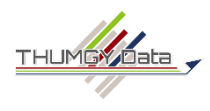

ライセンスの割り当てを一括して行うことができます。一括割り当てには、登録用のCSVファイルを作成します。

### 【ライセンスを一括で割り当てる】

①ライセンス管理機能のホームメニューの「ユーザライセンス管理」(または、ナビゲータの「ライセンス管理」-「ユーザライセンス管理」)をクリックします。

②《インポート》をクリックします。

③「ユーザライセンス情報インポート」画面で、「CSVフォーマットはこちら」を展開し、登録用のCSVファイルの項目と項目名を確認します。「ライセンス番号」は「ユーザライセンス管理」のリストで、「ユーザID」は「利用ユーザマスタ」のリストで確認できます。

#### ④CSVファイルを作成します。

- ※メモ帳等でファイルを作成する場合は、ファイルを保存する際に、「文字コード」で「UTF-8(BOM付き)」を選択してください。 ※Excelでファイルを作成し、CSV形式で保存する場合は、ファイルの種類で「CSV UTF-8」を選択してください。
- ⑤「ここにファイルドロップまたはクリックして選択できます」で、作成したCSVファイルを指定します。
- ⑥インポートするデータのサンプルが表示されます。内容を確認し、《インポート実行》をクリックします。
- ⇒「成功しました」と表示され、ライセンスの割り当てが完了します。「ユーザライセンス管理」のリストで、割り当てられたことを確認し てください。

# ライセンスの追加

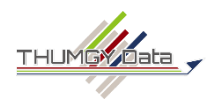

ライセンスを増やしたい場合は、追加購入を行ってください。 ※無料トライアル期間中は、ライセンスの追加はできません。

### 【ライセンスを追加購入する】

- ①ライセンス管理機能のホームメニューの「ユーザライセンス管理」(または、ナビゲータの「ライセンス管理」-「ユーザライセンス管理」)をクリックします。
- ②《ライセンス追加購入》をクリックします。
- ③表示された画面で、「追加購入ライセンス数」、「利用開始日」を入力します。 ※追加購入のライセンスも、既存のライセンスと同じ有効期限となります。 ※ライセンス使用料は、利用開始日から有効期限までの月割りとなります。「支払金額」欄を確認してください。

④《追加購入》をクリックします。

- ⑤「最終確認画面」で、内容を確認し、「最終確認画面に記載の内容を承諾のうえ、購入・申込を行います。」にチェックをつけ、 《次へ》をクリックします。
- ⑥「支払い方法を選択してください。」の画面で、《銀行振込》または《クレジットカード》をクリックします。

・クレジットカードを選択した場合:表示される画面に沿って、クレジット決済を行います。決済終了後、領収書が発行されます。 ・銀行振込を選択した場合:請求書が発行されます。銀行振込終了後、領収書が発行されます。

⑦ライセンスの登録情報が表示されます。「利用開始日」から新規ライセンスが利用可能となります。

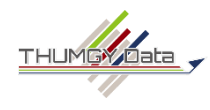

有効期限を超過し、利用不可となったライセンスは、ライセンスの再開(購入)により、再度利用することができます。

【ライセンスを再開する】

①ライセンス管理機能のホームメニューの「ユーザライセンス管理」(または、ナビゲータの「ライセンス管理」・「ユーザライセンス管理」)をクリックします。

②《有効期限切れライセンスの再開処理》をクリックします。

③表示された画面で、利用を再開するライセンスを選択します。

④《再開処理》をクリックします。

- ⑤「最終確認画面」で、内容を確認し、「最終確認画面に記載の内容を承諾のうえ、購入・申込を行います。」にチェックをつけ、 《次へ》をクリックします。
- ⑥「支払い方法を選択してください。」の画面で、《銀行振込》または《クレジットカード》をクリックします。
  - ・クレジットカードを選択した場合:表示される画面に沿って、クレジット決済を行います。決済終了後、領収書が発行されます。 ・銀行振込を選択した場合:請求書が発行されます。銀行振込終了後、領収書が発行されます。

⑦ライセンスの更新情報が表示され、ライセンスが利用可能となります。

# ライセンスの年次更新・更新停止

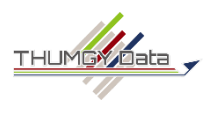

ライセンスは、1年ごとに更新されます。現在の有効期限の30日前までに、更新または契約終了を決定してください。

|                    | ライセンス管理機能での手続                   | 手続の期限                  | ライセンス使用料の請求                                                                                                    |
|--------------------|---------------------------------|------------------------|----------------------------------------------------------------------------------------------------|
| そのまま更新する<br>場合     | 特になし                            |                        | 現在の有効期限の30日前を過ぎると、更新確定となります。<br>● 銀行振込の場合:更新確定時点で、請求書が発行され                                                                             |
| ライセンス数を減<br>らしたい場合 | 更新停止の実行<br>(不要になるライセンスのみ<br>選択) | 現在の有効<br>期限の30日<br>前まで | ます。(銀行振込後、領収書が発行されます。)<br>● クレジットカード決済の場合:更新確定時点で、自動引き<br>落としとなり、引き落とし後に領収書が発行されます。<br>※決済手段は、「ユーザライセンス管理」画面の《決済手段の変更》 ボタン<br>で変更できます。 |
| 更新しない場合<br>(契約終了)  | 更新停止の実行<br>(すべてのライセンスを選択)       |                        | なし                                                                                                    |

※ライセンスを追加したい場合は、新たな年次の開始日以降に、《ライセンス追加購入》ボタンでライセンスの追加を行ってください。

### 【事前通知】

現在の有効期限の60日前に、法人管理者宛に「ライセンス有効期限到来のお知らせ」が、no-reply@thumgy-data.comより送信されます。

## 【ライセンスの更新を停止する】

①ライセンス管理機能のホームメニューの「ユーザライセンス管理」(または、ナビゲータの「ライセンス管理」-「ユーザライセンス管理」)をクリックします。

②《ライセンス更新停止》をクリックします。

③表示された画面で、更新を停止するライセンスの「停止」のチェックボックスをクリックして選択します。

④《更新停止》をクリックします。 ※更新停止したライセンスも、現在の有効期限内はご利用可能です。

# 6.ユーザへの通知

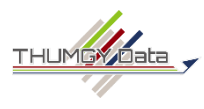

ライセンスの割り当てが完了したら、メール等で、ユーザへ必要な情報を通知してください。

ただし、ユーザによるTHUMGY Dataの起動(認証)は、利用開始通知に記載の「利用開始日」のAM9:00から実行可能となります。それより前に実行すると、「ライセンスの有効期限が切れています」というエラーメッセージが表示されます。

### 【通知する情報】

| 項目                      | 法人管理者による確認画面           | 備考                                                                                    |  |  |  |
|-------------------------|------------------------|---------------------------------------------------------------------------------------|--|--|--|
| ユーザ名                    | 「利用ユーザマスタ」のユーザのリスト     |                                                                                       |  |  |  |
| ューザID【※】                | 「利用ユーザマスタ」のユーザのリスト     | ログインに必要な情報です。                                                                         |  |  |  |
| メールアドレス                 | 「利用ユーザマスタ」のユーザのリスト     | ログインに必要な情報です。                                                                         |  |  |  |
| 仮パスワード【※】               | 表示されません                | 初回ログインに必要な情報です。<br>仮パスワードは別送にする等、配慮してください。<br>初回ログイン時に、パスワードを変更するようにユーザへ依頼<br>してください。 |  |  |  |
| 利用可能端末数                 | 「ユーザライセンス管理」のライセンスのリスト | THUMGY Dataを同時にインストールできる端末は3台です。                                                      |  |  |  |
| インストーラー、イン<br>ストールマニュアル | _                      | ダウンロードページをユーザへご案内ください。                                                                |  |  |  |
| 機能説明書                   | _                      | https://www.hp.sankei-bc.co.jp/thumgy/thumgy-                                         |  |  |  |
| 利用規約                    | _                      |                                                                                       |  |  |  |

【※】は、ユーザがTHUMGY Dataを起動するために必須の項目です。

ユーザのリストは、「利用ユーザマスタ」画面の 「ダウンロード」ボタンでCSVファイルにダウンロードできます。

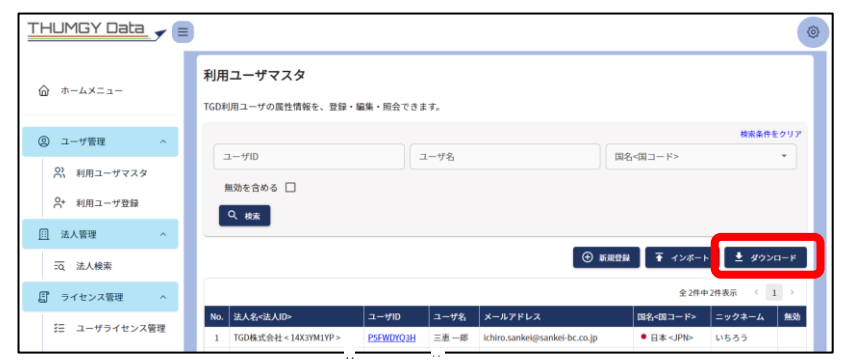

© 2025 SanKei Biz Consulting, Corp.

# 7.利用端末情報の確認

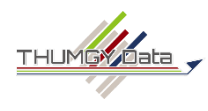

ライセンスを割り当てられたユーザがTHUMGY Dataをインストールすると、インストールした端末の情報が登録されます。 ※利用ユーザは、自身の利用端末情報の確認、利用端末の割当の解除が行えます。 ※法人管理者は、法人内のすべての利用ユーザの利用端末情報の確認、利用端末の割当の解除が行えます。

## 【利用端末の情報を確認する】

①ライセンス管理機能のホームメニューの「端末情報管理」(または、ナビゲータの「ライセンス管理」-「端末情報管理」)をクリックします。

⇒インストール済みの端末のリストが表示されます。

インストールされているTHUMGY Dataのバージョンが最新版でない場合は、「バージョン番号」がハイライト表示されます。

| # THUMGY Data                                                               | × +                                                                                                    |              |       | ~                 | -                 |                     | × |
|-----------------------------------------------------------------------------|----------------------------------------------------------------------------------------------------|--------------|-------|-------------------|-------------------|---------------------|---|
| $\leftrightarrow$ $\rightarrow$ C $$ manage-sta                             | ging.thumgy-data.com/license/device                                                                                                    | 07           | QE    | 2 🕁               | *                 |                     | : |
| THUMGY Data_                                                                |                                                                                                    |              |       |                   |                   | \$                  | } |
| 命 ホームメニュー                                                                   | <b>端末情報管理</b><br>ライセンスに紐づくインストール済端末情報を、照会・編集できます。                                                                                                    |              |       |                   |                   |                     |   |
| <ul> <li>② ユーザ管理 へ</li> <li>〇 利用ユーザマスタ</li> <li>〇 和用ユーザマスタ</li> </ul>       | ライセンス番号     ユーザ名       Q 検索                                                                                                    |              |       |                   | 検索条件を             | クリア                 |   |
| X* 利用ユーザ登録 Ⅲ 法人管理 ^                                                         |                                                                                                    |              | \$ 16 | <b>1</b>          | 2 <b>3</b> 021    | )<br>1-k            |   |
| =Q、法人検索<br>『 ライセンス管理 へ                                                      | No.         法人名-公法人ID>         ライセンス番号         利用可能端未数         発行日         有効期限         ユーザ名<ニーザID>         インストール端未名         パージョン番号         端末名           1         TGD集式会社<14X3YM11->         SSMF-JU43-54QG-6E**         3         2023/03/07         2024/03/06         言志 老子 < FIQT7ZS**>         2202001 · 0.0.0         2023// | 2録日<br>03/13 | 解除解除  | 单 I (+ 表示<br>端末解) | ر<br>د++¢ 日<br>++ | <b>セル 別除</b><br>ンセル | 0 |
| <ul> <li>ジニ ユーザライセンス管理</li> <li>☑ 端末情報管理</li> <li>□ バージョン管理 &gt;</li> </ul> |                                                                                                    |              |       |                   |                   |                     | e |
|                                                                             |                                                                                                    |              |       |                   |                   |                     | • |

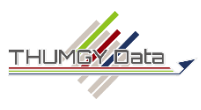

THUMGY Dataは、1ライセンスにつき同時に3台までの端末にインストールすることが可能です。 使用する端末を変更する場合は、現在の利用端末の割当を「解除」することで、別の端末にインストールすることが可能となります。

### 【利用端末を解除する】

- ①ライセンス管理機能のホームメニューの「端末情報管理」(または、ナビゲータの「ライセンス管理」-「端末情報管理」)をクリックします。
- ②端末情報のリストで、「インストール端末名」を確認し、対象の行の《解除》をクリックします。
- ③緑のチェックマークをクリックします。
- ⇒解除が実行されます。「端末解除日」が表示され、《解除》が非アクティブになります。 これにより、新たな端末にTHUMGY Dataをインストールできるようになります。

### 【利用端末の解除を取り消す】

解除を取り消すと、元の端末で再びTHUMGY Dataを使用できるようになります。

①ライセンス管理機能のホームメニューの「端末情報管理」(または、ナビゲータの「ライセンス管理」-「端末情報管理」)をクリックします。

②端末情報のリストで、「インストール端末名」を確認し、対象の行の「キャンセル削除」の《キャンセル》をクリックします。

③緑のチェックマークをクリックします。

⇒解除の取り消しが実行されます。「端末解除日」が消去され、「キャンセル削除」の《キャンセル》が非アクティブになります。 これにより、対象の端末で再びTHUMGY Dataが使用できるようになります。

# 8.その他

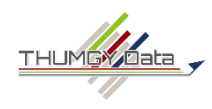

システム部門等で、一括して複数のPCにTHUMGY Dataをインストールする場合、サイレントインストールを行うと、インストール時 に表示されるダイアログボックスを省略し、効率的にインストールすることができます。

サイレントインストールは、PowerShellで実行します。システム部門等のご担当者へ以下の情報をご案内ください。

## 【サイレントインストールのためのPS1ファイルを作成する】

①下記の内容で、PS1ファイルを作成してください。

\$LogPath = Join-Path -Path \$env:【ログを保存するフォルダ名】-ChildPath "install\_log.txt"

Start-Process -FilePath "【インストーラーが保存されているフォルダ名】¥THUMGY\_Data\_Installer.exe" - ArgumentList "/verysilent /log=\$LogPath" -NoNewWindow

Get-Content -Path \$LogPath -Wait

※【ログを保存するフォルダ名】とは、インストールの実行ログ(install\_log.txt)を保存するフォルダです。任意のフォルダに修正 してください。

※THUMGY Dataのインストーラーを任意のフォルダに保存の上、【インストーラーが保存されているフォルダ名】を修正してください。 インストーラーのダウンロードページ:https://www.hp.sankei-bc.co.jp/thumgy/thumgy-data/thumgy-download

②PowerShellを起動し、①で作成したファイルを保存したフォルダに移動します。

③以下のコマンドを実行し、THUMGY Dataをインストールしてください。

powershell - ExecutionPolicy Bypass - File 【①で作成したPS1ファイル名】

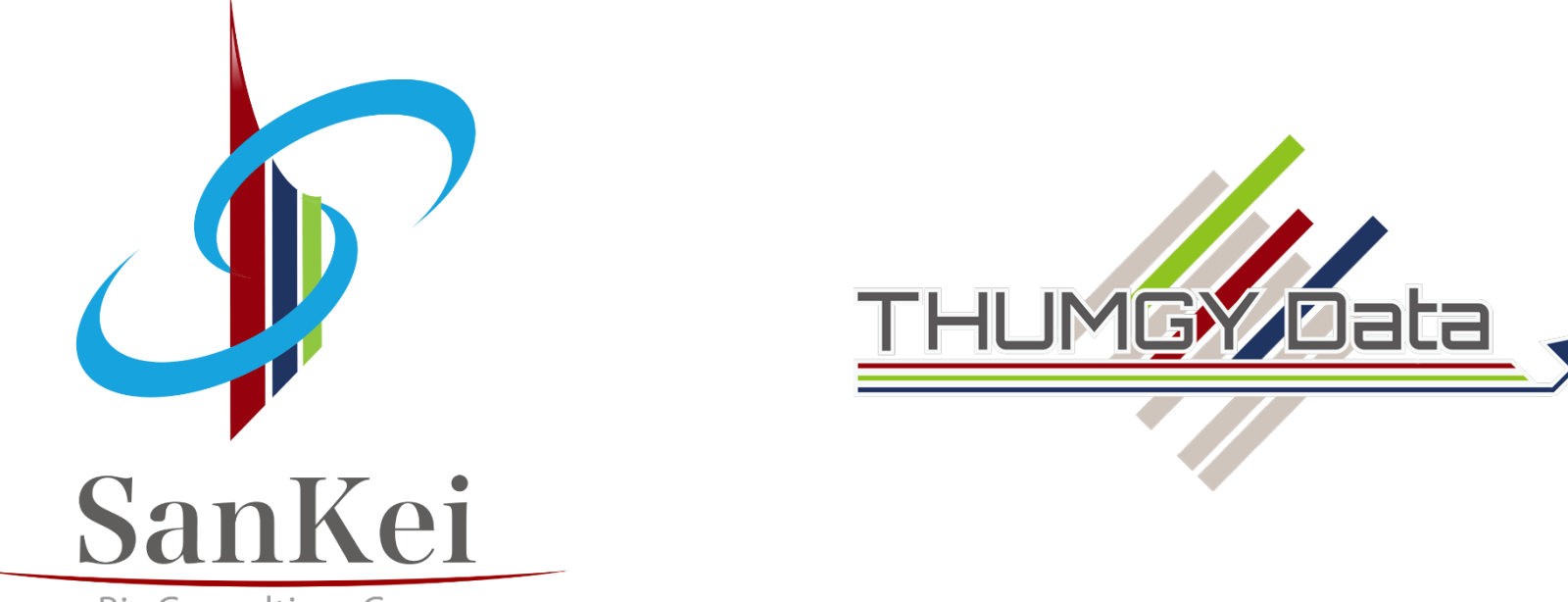

Biz Consulting, Corp.